# Personel İzleme ve Aktivite Takibi Kurulumu

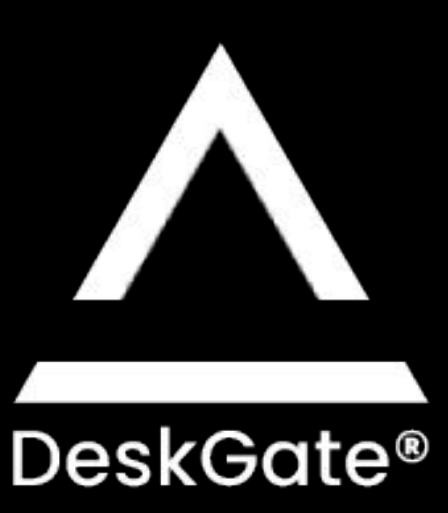

# Kurulum Adımları:

- 1. Sistem Gereklilikleri Kontrolü
- 2. DeskGate Server Kurulumu
- 3. Management Kurulumu
- 4. Local Ayarların Yapılması
- 5. Client Setup Oluşturma

## 1. Sistem Gereklilikleri Kontrolü

Server Kurulumu Yapılacak Bilgisayar;

- Windows 8, Windows 10, Windows 11, Server 2012, Server 2016, Server 2019 işletim sistemlerinden birine sahip olmalıdır.
- □ Kullanıcı sayısına bağlı olarak en az 4 gb ram
- Cpu en az 4 core
- □ HDD 250 ya da 500 Standart yeterli olacaktır
- U Video kaydı özelliği kullanılacaksa günlük kullanıcı başı 150-250 mb arası alan ayırmak gerekir

### 2. DeskGate Server kurulumu Version 4.16

- 1. Kurulum öncesi bizimle iletişime geçip firmanıza tanımlı lisans anahtarı istemelisiniz. Lisans talebinizi linkten bize iletebilirsiniz <u>https://deskgate.com/en/contact</u>
- 2. Kurulum dosyası indirilmeli ve dosya olarak çıkartılmalıdır <u>https://file.deskgate.com/download/file/ITSupport\_4.16\_WithSQL.zip</u>
- 3. Server çalıştırılmalıdır

| Name                          | Туре                      | Compressed size | Password | Siz |
|-------------------------------|---------------------------|-----------------|----------|-----|
| SQL                           | File folder               |                 |          |     |
| Framework-NDP462-KB3151800-x8 | Application               | 60,462 KB       | No       |     |
| III Management                | Application               | 3,255 KB        | No       |     |
| Note                          | Text Document             | 1 KB            | No       |     |
| E Server                      | Application               | 18,152 KB       | No       |     |
| SQLEXPR_x64_ENU               | Application               | 419,975 KB      | No       |     |
| B SQLSysCIrTypes              | Windows Installer Package | 2,427 KB        | No       |     |
|                               |                           |                 |          |     |

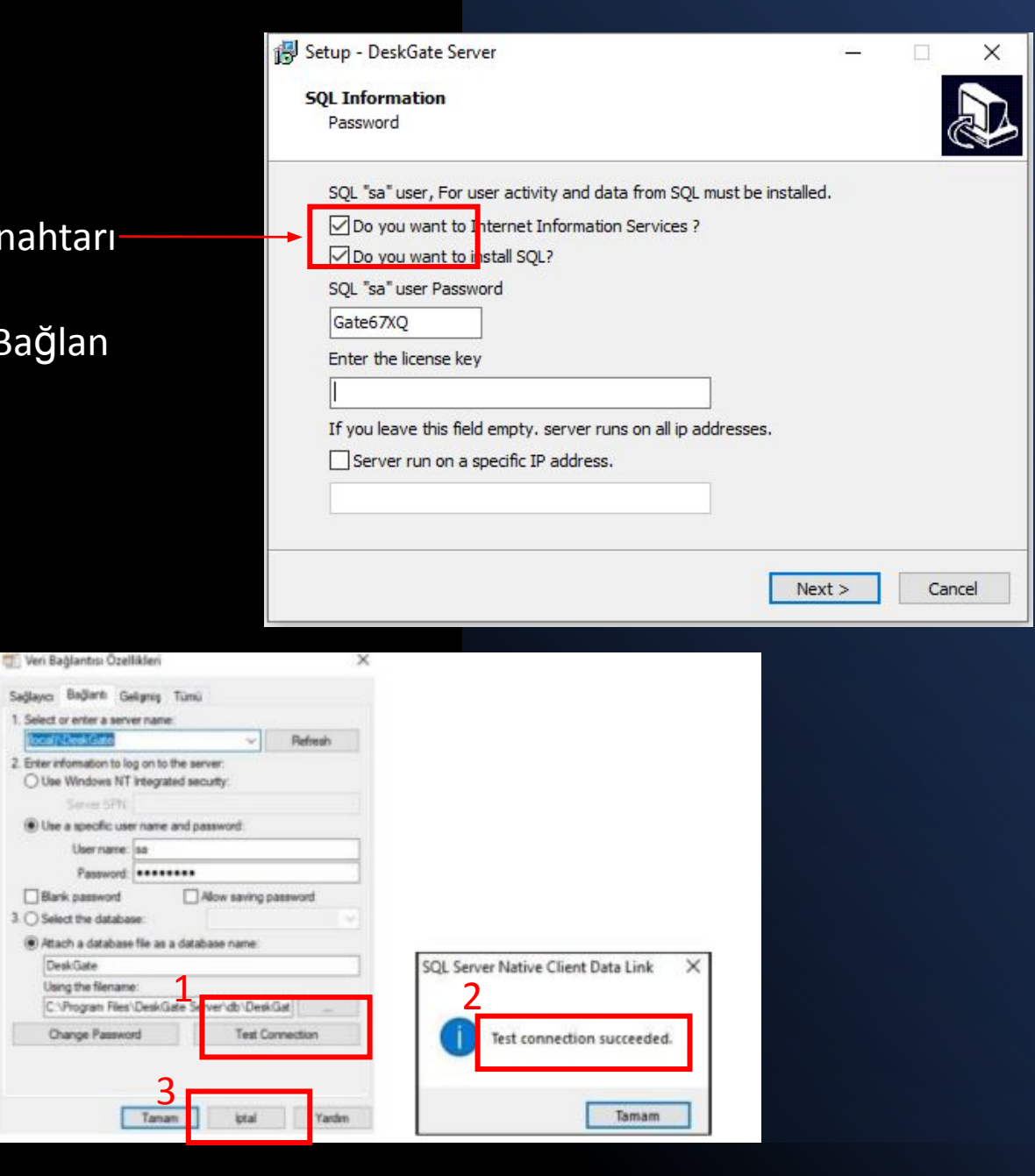

DeskGate

- Ø SQL ve IIS işaretlenmeli ve lisans maili ile gelen lisans anahtarı– girilip next seçilmelidir. SQL şifresi değiştirilmemelidir.
- Ø SQL ve IIS kurulumu tamamlandıktan sonra açılan Veri Bağlan tısı Özellikleri penceresinde Test Connection tıklanmalı ve Başarılı uyarısı görülmelidir.
- Ø Daha sonra bu sayfa İptal seçeneği ile kapatılmalıdır.

Kurulum tamamlandıktan sonra kurulum dosyası için deki SQL klasörü açılmalı ve sql Windows Batch File o lan batch dosyası çalıştırılmalıdır.

|       | Name                   | Туре                     | Comp  | Compressed size |      | Password |  |  |
|-------|------------------------|--------------------------|-------|-----------------|------|----------|--|--|
|       | del_system             | Microsoft SQL Server Que |       |                 | 1 KB | No       |  |  |
| A     | DeskGate_401           | Microsoft SQL Server Que | 36 KB |                 |      | No       |  |  |
| A     | DeskGatedb-Install     | Microsoft SQL Server Que | 1 KB  |                 |      | No       |  |  |
| A     | 🗐 fn                   | Microsoft SQL Server Que | 2 KB  |                 |      | No       |  |  |
| *     | 🗎 in                   | Microsoft SQL Server Que | 1 KB  |                 |      | No       |  |  |
|       | 🗐 sp                   | Microsoft SQL Server Que | 19 KB |                 |      | No       |  |  |
| nları | <mark>_≣ sp_del</mark> | Microsoft SQL Server Que | 1 KB  |                 | No   |          |  |  |
|       | 🚳 sql                  | Windows Batch File       |       |                 | 1 KB | No       |  |  |
|       | 🗐 tb                   | Microsoft SQL Server Que |       |                 | 7 KB | No       |  |  |
|       | ₽ vw                   | Microsoft SQL Server Que |       |                 | 2 KB | No       |  |  |
| Files |                        |                          |       |                 |      |          |  |  |

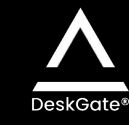

## 3. Management Kurulumu

- Kurulum dosyası içerisindeki Management çalıştırılmalıdır. Kurulum sonrası masaüstüne gelecektir.
- 2. Kullanıcı adı : <u>support@deskgate.com</u>

### Şifre : Admin

 Aşağıdaki boş alana server iç ip adresi yazılmalıdır. Server bilgisayar üzerinden yapılan girişlerde localhost da yazılabilir.

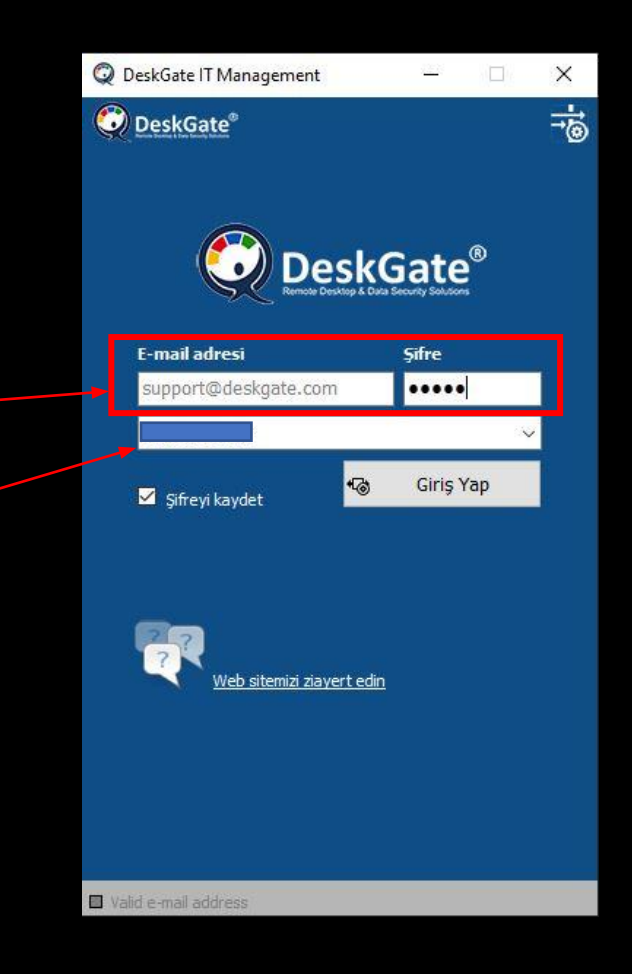

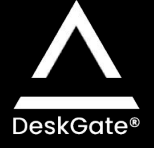

## 4. Local Ayarların Yapılması

- Management üzerinde bulunan Rapor sekmesinden local arayüze erişebiliriz. Local sayfaya browser üzerinden iç ip/deskgate olarak da erişebiliriz. Local arayüz şifresi de Management arayüzü ile aynıdır.
- Kullanıcı adı : <u>support@deskgate.com</u> Şifre : <u>Admin</u>
- Dil seçeneği otomatik İngilizce olarak gelecektir. Sol menüde bulunan Settings den değiştirilebilir.
- Açılan arayüzdeki sol menüde bulunan Grup listesinden rapor alabilmesi için özelliklerin açık olması gerekmektedir. Web, App, Activity, Exlist, Copy gibi özelliklerin açık olduğundan emin olmalıyız.

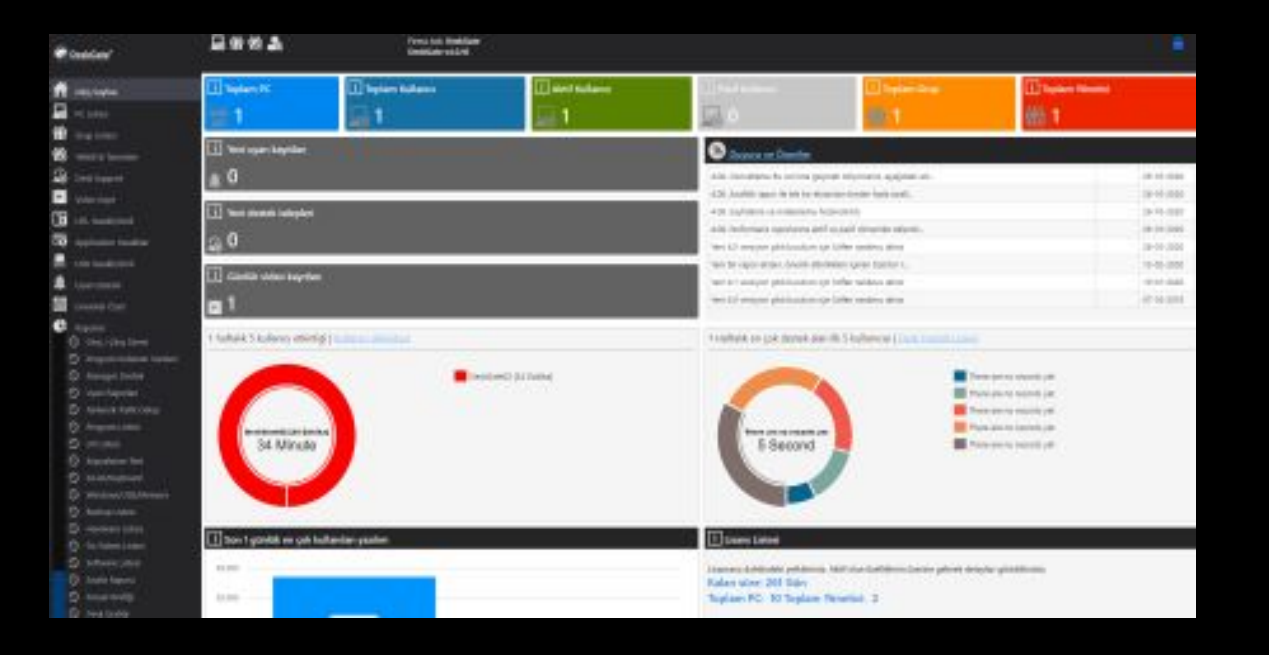

## 5. Client Setup Oluşturma

- 1. <u>https://purchase.deskgate.com/</u> adresine lisans maili ile gelen kullanıcı adı ve Şifre ile giriŞ yapılmalıdır.
- 2. Açılan sayfada Setup sekmesine girilmelidir.
- 3. Kurulum yapılan versiyon seçilmeli ve aşağıda bulunan Clientlerin ulaşacağı server alanına server iç ip adresi yazılmalıdır. Server ile farklı ağa bağlı kullanıcılarda da çalışmasını istiyorsak hem iç hem de dış ip yazmalıyız ve bu iki ip adresiniz noktalı virgül ile ayırmalıyız. Örneğin; 192.168.1.1;158.145.585.26

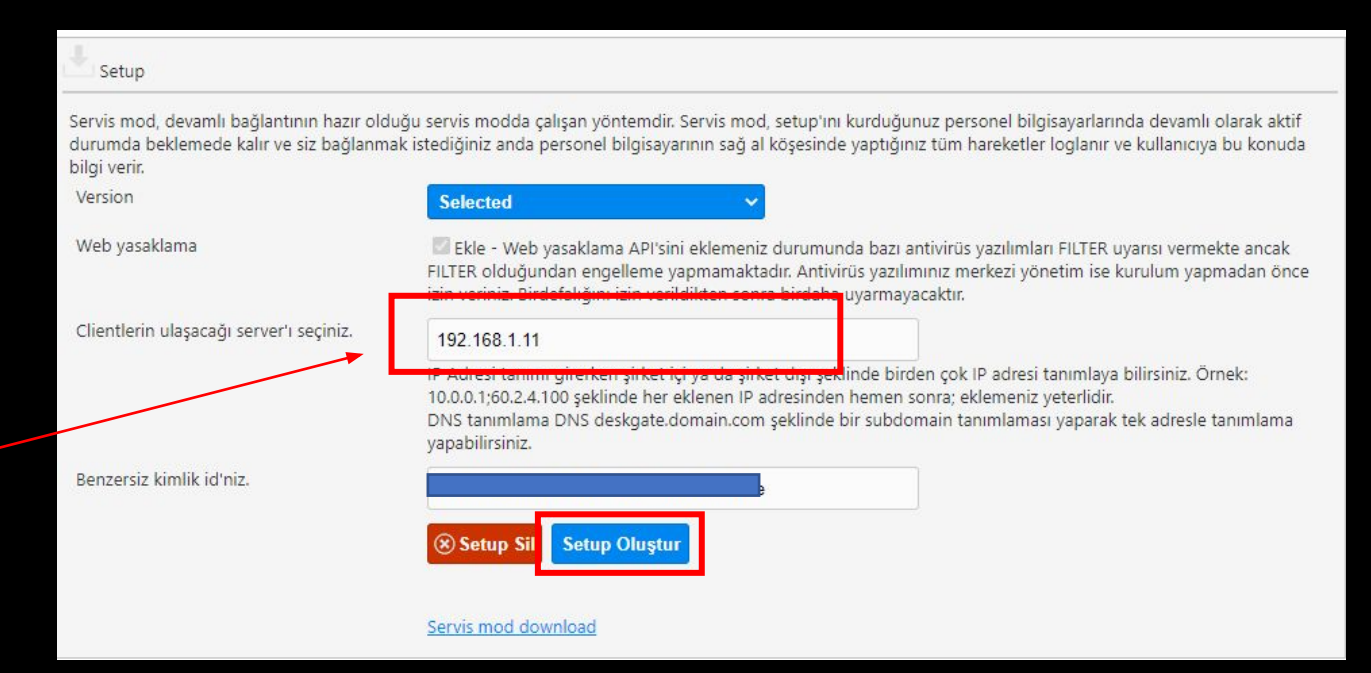

- Dış ip tanımı yapıldığında port ayarı da yapılması gerekmektedir. Dışarıdaki makinaların sisteme eklenebilmesi için 80,443,444,6680,8080,8082 portlarından bir tanesi server iç ip adresine açılmalıdır.
- Daha sonra setup oluştur tıklanmalı ve setup oluşturuldu uyarısına kadar beklenmelidir.
- Oluşturuldu uyarısından sonra Business System Service mod download linkinden setup indirilebilir ve kullanıcılarda ayar gerektirmeden çalıştırılabilir
- Kurduğunuz clientler otomatik olarak sisteme П eklenecektir. Makinelerin kontrolleri Management üzerinden yapabilir.

#### Setup

Version

### Kurulum dosyanız oluşturuldu.

vapabilirsiniz.

Servis mod, devamlı bağlantının hazır olduğu servis modda çalışan yöntemdir. Servis mod, setup'ını kurduğunuz personel bilgisayarlarında devamlı olarak aktif durumda beklemede kalır ve siz bağlanmak istediğiniz anda personel bilgisayarının sağ al köşesinde yaptığınız tüm hareketler loglanır ve kullanıcıya bu konuda bilgi verir.

v4.0.16 Web yasaklama 🖉 Ekle - Web yasaklama API'sini eklemeniz durumunda bazı antivirüs yazılımları FILTER uyarısı vermekte ancak FILTER olduğundan engelleme yapmamaktadır. Antivirüs yazılımınız merkezi yönetim ise kurulum yapmadan önce izin veriniz. Birdefalığını izin verildikten sonra birdaha uyarmayacaktır. Clientlerin ulaşacağı server'ı seçiniz. 192,168,1,11 IP Adresi tanımı girerken şirket içi ya da şirket dışı şeklinde birden çok IP adresi tanımlaya bilirsiniz. Örnek: 10.0.0.1;60.2.4.100 seklinde her eklenen IP adresinden hemen sonra; eklemeniz yeterlidir.

DNS tanımlama DNS deskgate.domain.com şeklinde bir subdomain tanımlaması yaparak tek adresle tanımlama

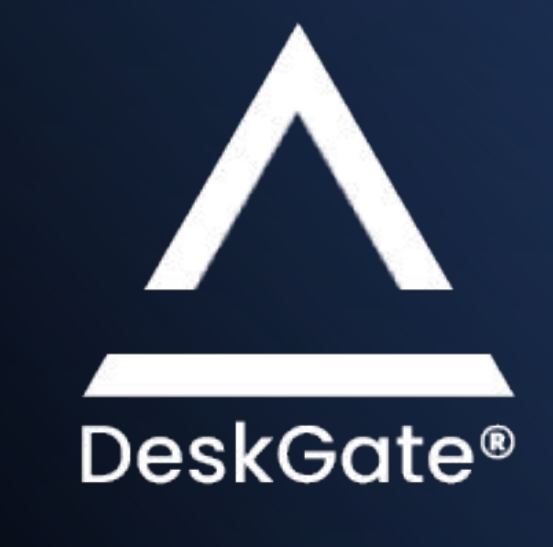

Management'da görmediğiniz kullanıcılar için lütfen bizimle iletişime geçin

0850 302 66 07 💙

<u>Uzak Bağlantı Masaüstü ve Personel</u> <u>Takibi İzleme (deskgate.com)</u>